# Beknopte handleiding Liquiphant FTL43

Vibronic HART Niveauschakelaar voor vloeistoffen

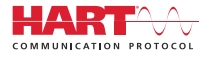

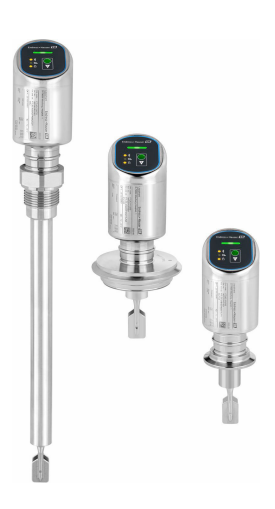

Deze handleiding is een beknopte handleiding en geen vervanging voor de bedieningshandleiding die hoort bij het instrument.

Gedetailleerde informatie over het instrument is opgenomen in de bedieningshandleiding en de andere documentatie: Beschikbaar voor alle instrumentversies via:

- Internet: www.endress.com/deviceviewer
- Smartphone/tablet: Endress+Hauser Operations App

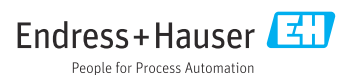

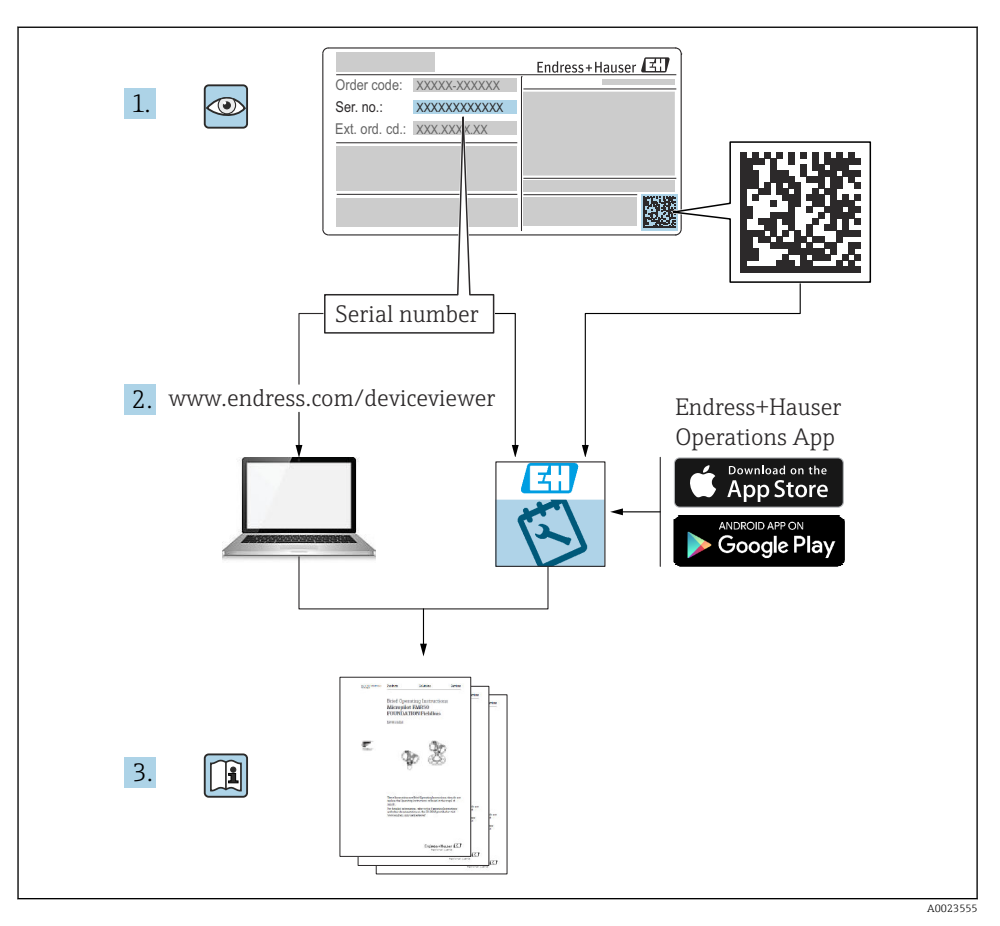

# 1 Bijbehorende documentatie

# 2 Over dit document

# 2.1 Functie van het document

De beknopte bedieningshandleiding bevat alle essentiële informatie vanaf de goederenontvangst tot de eerste inbedrijfname.

### 2.2 Symbolen

#### 2.2.1 Veiligheidssymbolen

#### GEVAAR

Dit symbool wijst op een gevaarlijke situatie. Wanneer deze situatie niet wordt vermeden zal ernstig of dodelijk lichamelijk letsel ontstaan.

#### A WAARSCHUWING

Dit symbool wijst op een gevaarlijke situatie. Wanneer deze situatie niet wordt vermeden, kan ernstig of dodelijk letsel ontstaan.

#### A VOORZICHTIG

Dit symbool wijst op een gevaarlijke situatie. Wanneer deze situatie niet wordt vermeden, kan licht of middelzwaar letsel ontstaan.

#### LET OP

Dit symbool bevat informatie over procedures of andere feiten, die niet kunnen resulteren in persoonlijk letsel.

#### 2.2.2 Gereedschapssymbolen

💅 Steeksleutel

#### 2.2.3 Communicatiesymbolen

#### Bluetooth®: 🚷

Draadloze gegevensoverdracht tussen instrumenten over een korte afstand.

#### 2.2.4 Symbolen voor bepaalde soorten informatie

#### Toegestaan: 🖌

Procedures, processen of handelingen die zijn toegestaan.

#### Verboden: 🔀

Procedures, processen of handelingen die verboden zijn.

Aanvullende informatie: 🚹

Verwijzing naar documentatie: 国

Verwijzing naar pagina: 🗎

Handelingsstappen: 1., 2., 3.

Resultaat van een individuele stap: L

2.2.5 Symbolen in afbeeldingen

Positienummers: 1, 2, 3 ...

Handelingsstappen: 1., 2., 3.

Aanzichten: A, B, C, ...

#### 2.3 Documentatie

Een overzicht van de omvang van de bijbehorende technische documentatie bieden:

- Device Viewer (www.endress.com/deviceviewer): voer het serienummer van de typeplaat in
- De *Endress+Hauser Operations App*: voer het serienummer van de typeplaat in of scan de matrixcode op de typeplaat.

#### 2.4 Geregistreerde handelsmerken

#### Apple®

Apple, het Apple-logo, iPhone, en iPod touch zijn handelsmerken van Apple Inc., geregistreerd in de U.S.A. en andere landen. App Store is een servicemerk van Apple Inc.

#### Android®

Android, Google Play en het Google Play-logo zijn handelsmerken van Google Inc.

#### Bluetooth®

Het *Bluetooth®* woordmerk en de logo's zijn geregistreerde handelsmerken van Bluetooth SIG, Inc. en elk gebruik van dergelijke merken door Endress+Hauser gebeurt onder licentie. Andere handelsmerken en handelsnamen zijn van de respectievelijke eigenaren.

#### HART®

Geregistreerd handelsmerk van de FieldComm Group, Austin, Texas, USA

# 3 Basisveiligheidsinstructies

### 3.1 Voorwaarden voor het personeel

Het personeel moet aan de volgende eisen voldoen:

- Opgeleide, gekwalificeerde specialisten moeten een relevante kwalificatie hebben voor deze specifieke functie en taak.
- ► Zijn geautoriseerd door de exploitant/eigenaar van de installatie.
- > Zijn bekend met de nationale/plaatselijke regelgeving.
- Voor aanvang van de werkzaamheden: lees de instructies in het handboek en de aanvullende documentatie en de certificaten (afhankelijk van de applicatie) en begrijp deze.
- ► Volg de instructies op en voldoe aan de algemene voorschriften.

# 3.2 Bedoeld gebruik

Het instrument dat wordt beschreven in deze handleiding is alleen bedoeld voor niveaumeting van vloeistoffen.

#### Verkeerd gebruik

De fabrikant is niet aansprakelijk voor schade veroorzaakt door verkeerd gebruik of gebruik niet conform de bedoeling.

Vermijd mechanische schade:

 Oppervlakken van het instrument niet schoonmaken en aanraken met harde of puntige voorwerpen.

Grensgevallen:

Voor speciale media en reinigingsmiddelen, zal Endress+Hauser graag behulpzaam zijn bij het verifiëren van de bestendigheid van de gebruikte materialen. Hiervoor wordt echter geen garantie of aansprakelijkheid geaccepteerd.

#### Overige gevaren

Vanwege de warmte-overdracht vanuit het proces en het vermogensverlies in de elektronica, kan de temperatuur van de behuizing tot 80 °C (176 °F) oplopen tijdens bedrijf. In bedrijf kan de sensor een temperatuur bereiken, welke dicht bij de mediumtemperatuur ligt.

Gevaar voor brandwonden bij contact met oppervlakken!

 Zorg voor een aanrakingsbeveiliging in geval van hogere mediumtemperaturen om brandwonden te voorkomen.

# 3.3 Arbeidsveiligheid

Bij werken aan en met het instrument:

- Draag de benodigde persoonlijke beschermingsuitrusting conform de nationale voorschriften.
- Schakel de voedingsspanning uit voor aansluiten van het instrument.

# 3.4 Bedrijfsveiligheid

Gevaar voor lichamelijk letsel!

- Gebruik het instrument alleen wanneer het in goede technische conditie is, vrij van fouten en storingen.
- > De operator is verantwoordelijk voor de goede werking van het instrument.

#### Modificaties van het instrument

Ongeautoriseerde wijzigingen aan het instrument zijn niet toegestaan en kunnen onvoorziene gevaren tot gevolg hebben:

• Wanneer toch modificaties nodig zijn, overleg dan met de fabrikant.

#### Reparatie

Om de bedrijfsveiligheid te waarborgen:

• Gebruik alleen originele accessoires.

#### Explosiegevaarlijke omgeving

Voor het uitsluiten van gevaar voor personen of de installatie, wanneer het instrument wordt gebruikt in een gecertificeerde omgeving (bijv. explosiebeveiliging, druktoestelbeveiliging):

- Controleer het typeplaatje teneinde te verifiëren of het bestelde instrument kan worden gebruikt in de betreffende explosiegevaarlijke omgeving.
- Houd de specificaties in de afzonderlijke aanvullende documentatie aan, welke een integraal onderdeel is van deze handleiding.

# 3.5 Productveiligheid

Dit state-of-the-art instrument is ontworpen en getest conform de goede technische praktijk om te voldoen aan de bedrijfsveiligheidsnormen. Het heeft de fabriek in veiligheidstechnisch optimale toestand verlaten.

Het instrument voldoet aan de algemene veiligheidsvoorschriften en de wettelijke bepalingen. Het voldoet tevens aan de EU-richtlijnen in de klantspecifieke EU-conformiteitsverklaring. Endress+Hauser bevestigt dit met het aanbrengen op het instrument van de CE-markering.

# 3.6 IT beveiliging

De fabrieksgarantie is alleen geldig wanneer het product wordt geïnstalleerd en gebruikt zoals beschreven in de bedieningshandleiding. Het product is uitgerust met veiligheidsmechanismen ter beveiliging tegen onbedoelde veranderingen van de instellingen.

IT-beveiligingsmaatregelen, die extra beveiliging voor het product en de bijbehorende gegevensoverdracht waarborgen, moeten worden geïmplementeerd door de operator zelf in lijn met de geldende veiligheidsstandaarden.

# 3.7 Instrumentspecifieke IT-veiligheid

Het instrument biedt specifieke functies voor het ondersteunen van beveiligingsmaatregelen door de operator. Deze functies kunnen door de gebruiker worden geconfigureerd en garanderen meer bedrijfsveiligheid bij correct gebruik. De gebruikersrol kan worden veranderd met een toegangscode (geldt voor bediening via Bluetooth of FieldCare, of asset managementtools bijv. AMS, PDM).

#### 3.7.1 Toegang via draadloze Bluetooth®-technologie

De veilige signaaloverdracht via draadloze Bluetooth<sup>®</sup>-technologie gebruikt een coderingstechniek die is getest door het Fraunhofer Institute.

- Zonder de SmartBlue-app, is het instrument niet zichtbaar via draadloze Bluetooth<sup>®</sup>technologie.
- Slechts één point-to-point verbinding wordt gemaakt tussen het instrument en een smartphone of tablet.
- De Bluetooth®-interface kan via SmartBlue worden uitgeschakeld via lokale bediening of via SmartBlue. .

# 4 Goederenontvangst en productidentificatie

# 4.1 Goederenontvangst

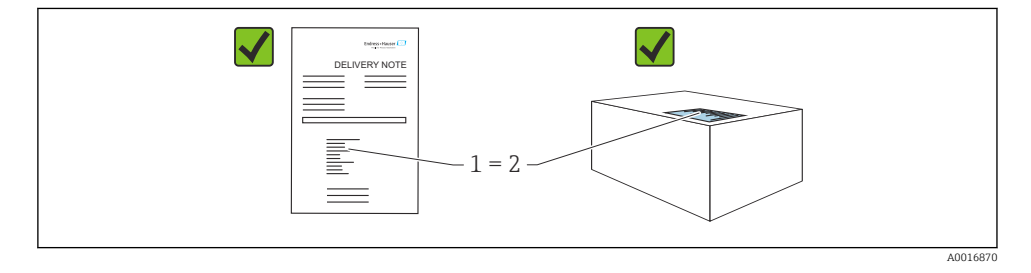

Controleer het volgende bij de goederenontvangst:

- Is de bestelcode op de pakbon (1) gelijk aan de bestelcode op de productsticker (2)?
- Zijn de goederen niet beschadigd?
- Komen de gegevens op de typeplaat overeen met de bestelspecificatie en de pakbon?
- Is de documentatie beschikbaar?
- Indien nodig (zie typeplaat), zijn de veiligheidsinstructies (XA) aanwezig?

Wanneer aan één van deze voorwaarden niet is voldaan, neem dan contact op met het verkoopkantoor van de fabrikant.

# 4.2 Productidentificatie

De volgende mogelijkheden staan voor de identificatie van het instrument ter beschikking:

- Specificaties typeplaat
- Bestelcode met codering van de instrumentfuncties op de pakbon
- Voer de serienummers van de typeplaten in *Device Viewer* (www.endress.com/deviceviewer) in: alle informatie over het instrument wordt getoond.

#### 4.2.1 Typeplaat

De wettelijk benodigde informatie relevant voor het instrument is vermeld op de typeplaat, bijv.::

- Identificatie fabrikant
- Bestelnummer, uitgebreide bestelcode, serienummer
- Technische gegevens, beschermingsklasse
- Firmware-versie, hardwareversie
- Goedkeuringsspecifieke informatie
- DataMatrix-code (informatie over het instrument)

Vergelijk de gegevens op de typeplaat met uw bestelling.

#### 4.2.2 Adres van de fabrikant

Endress+Hauser SE+Co. KG Hauptstraße 1 79689 Maulburg, Duitsland Fabricagelocatie: zie typeplaat.

# 4.3 Opslag en transport

#### 4.3.1 Opslagomstandigheden

- Gebruik de originele verpakking
- Sla het instrument op onder schone en droge omstandigheden en beschermd tegen schade door schokken

#### Opslagtemperatuur

-40 ... +85 °C (-40 ... +185 °F)

#### 4.3.2 Transporteer het product naar het meetpunt

#### **A** WAARSCHUWING

#### Verkeerd transport!

De behuizing en de stemvork kunnen beschadigd raken en er bestaat gevaar voor lichamelijk letsel.

- ► Transporteer het instrument naar het meetpunt in de originele verpakking.
- Houd het instrument vast aan de behuizing, temperatuurafstandsstuk, procesaansluiting of verlengbuis.
- ▶ Buig, verkort of verleng de vork niet.

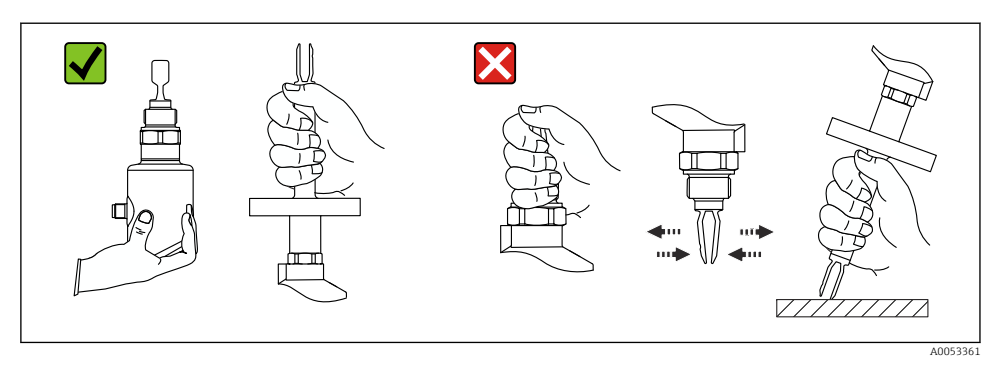

I Omgaan met het instrument

# 5 Installatie

- Willekeurige inbouwpositie voor compacte uitvoering of uitvoering met een buislengte tot circa . 500 mm (19,7 in)
- Verticale inbouwpositie van bovenaf voor instrument met lange buis
- Minimale afstand tussen de top van de trilvork en de tank- of leidingwand: 10 mm (0,39 in)

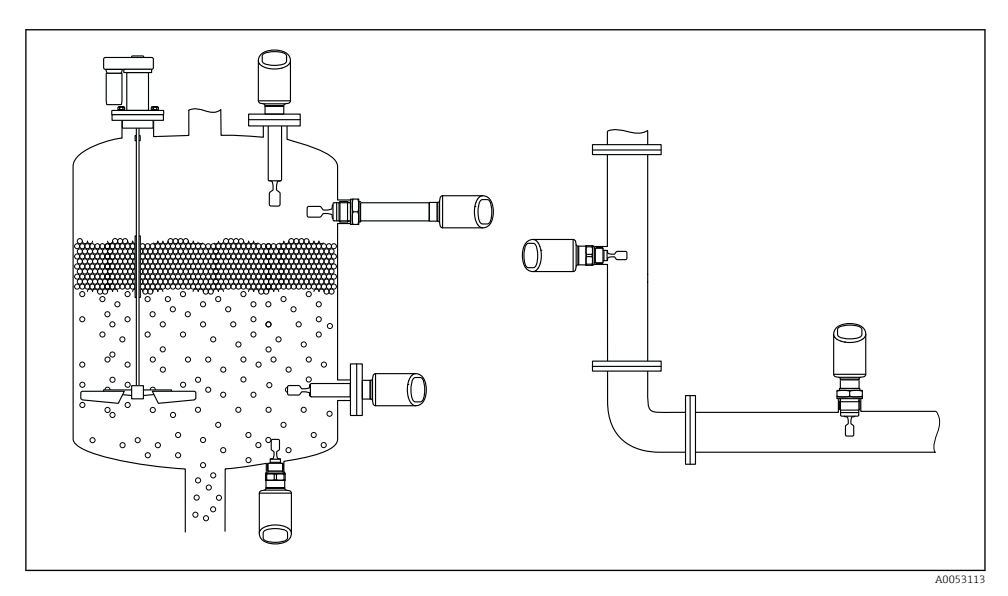

Installatievoorbeelden voor een vat, tank of leiding

# 5.1 Installatievoorwaarden

Waarborg tijdens de installatie dat het gebruikte afdichtelement geschikt is voor een permanente bedrijfstemperatuur die overeenkomt met de maximale temperatuur van het proces.

- Instrumenten in Noord-Amerika zijn bedoeld voor binnenopstelling Instrumenten zijn geschikt voor toepassing in natte omgeving conform IEC 61010-1
- Bescherm de behuizing tegen schokken

#### 5.1.1 Houd rekening met het schakelpunt

Hierna volgen de typische schakelpunten, afhankelijk van de oriëntatie van de niveauschakelaar.

Water +23 °C (+73 °F)

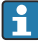

Minimale afstand tussen de top van de trilvork en de tank- of leidingwand : 10 mm (0,39 in)

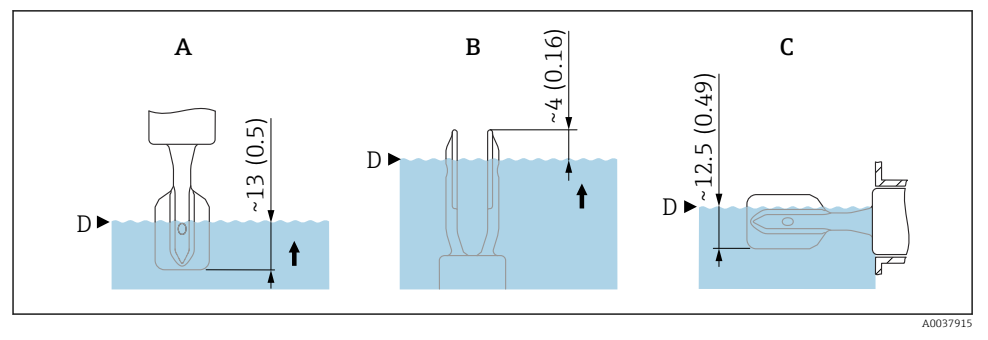

3 Typische schakelpunten. Maateenheid mm (in)

- A Installatie aan de bovenkant
- B Installatie aan de onderkant
- C Installatie aan de zijkant
- D Schakelpunt

### 5.1.2 Houd rekening met de viscositeit

Yiscositeitswaarden

- Lage viscositeit 2 000 mPa·s
- Hoge viscositeit: > 2 000 ... 10 000 mPa·s

#### Lage viscositeit

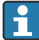

Lage viscositeit, bijv. water: <2 000 mPa·s

het is toegestaan de trilvork binnen de installatiesok te positioneren.

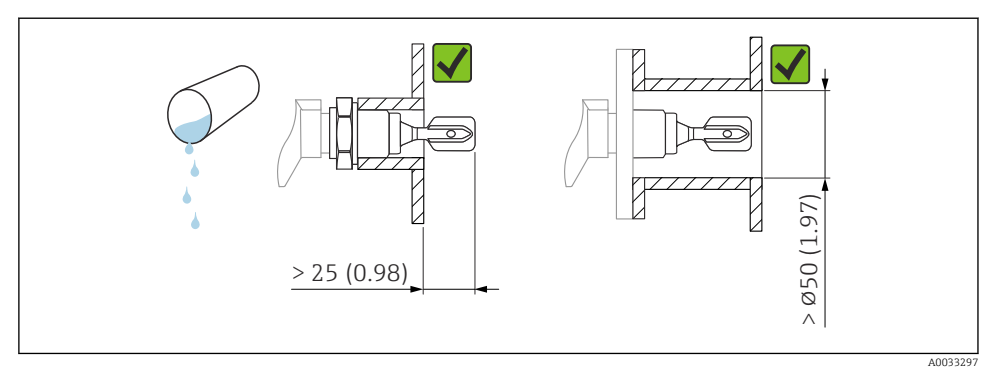

Installatievoorbeeld voor vloeistoffen met lage viscositeit. Maateenheid mm (in)

#### Hoge viscositeit

#### LET OP

#### Hoog viskeuze vloeistoffen kunnen schakelvertraging veroorzaken.

- Waarborg dat de vloeistof gemakkelijke van de trilvork kan afglijden.
- Ontbraam het oppervlak van de sok.

Hoge viscositeit, bijv. viskeuze olie:  $\leq 10000 \text{ mPa} \cdot \text{s}$ 

De trilvork moet buiten de installatiesok worden gepositioneerd!

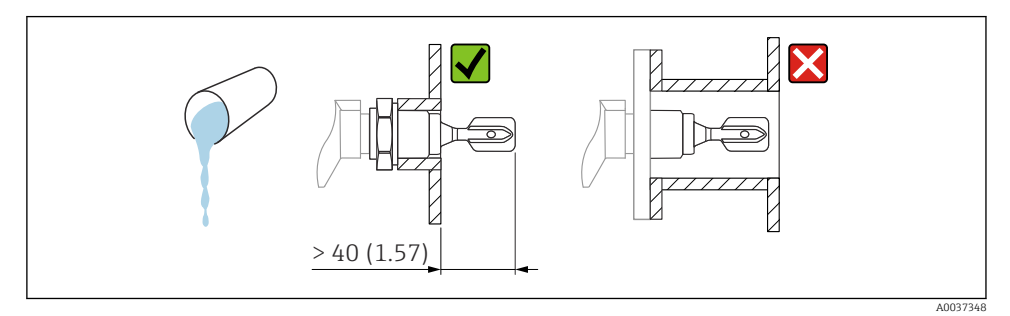

☑ 5 Installatievoorbeeld voor een vloeistof met hoge viscositeit. Maateenheid mm (in)

#### 5.1.3 Vermijd afzettingen

- Gebruik korte installatiesokken om te waarborgen dat de trilvork vrij in de tank steekt
- Zorg voor voldoende afstand tussen de verwachte afzetting op de tankwand en de trilvork

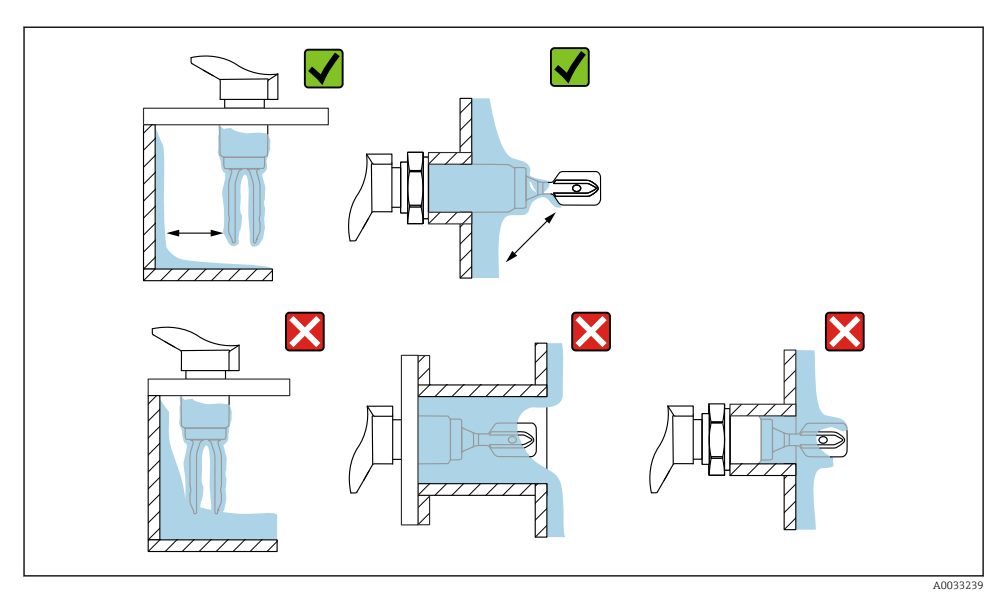

6 Installatievoorbeelden voor hoog viskeus procesmedium

#### 5.1.4 Houd rekening met de vrije ruimte

Houd voldoende ruimte vrij buiten de tank voor montage en elektrische aansluiting.

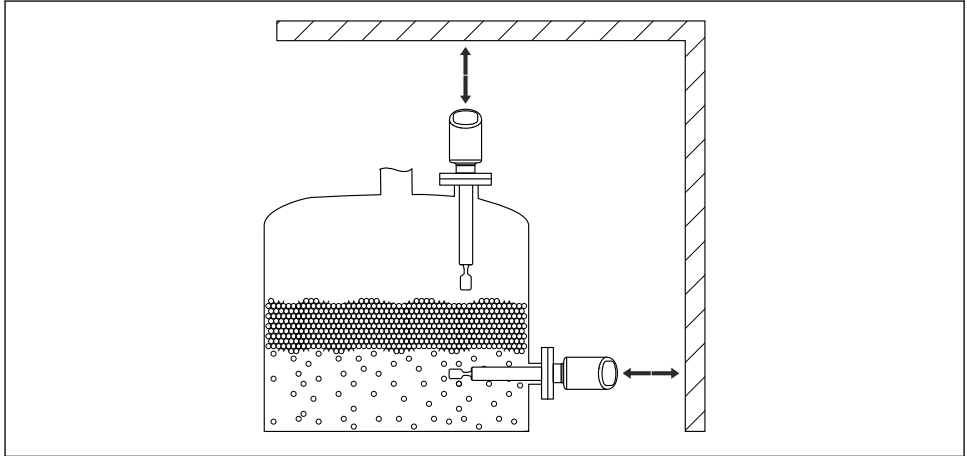

A0053359

In the second second

#### 5.1.5 Ondersteun het instrument

Ondersteun het instrument in geval van ernstige dynamische belasting. Maximale zijwaartse belastbaarheid van de buisverlengingen en sensoren: 75 Nm (55 lbf ft).

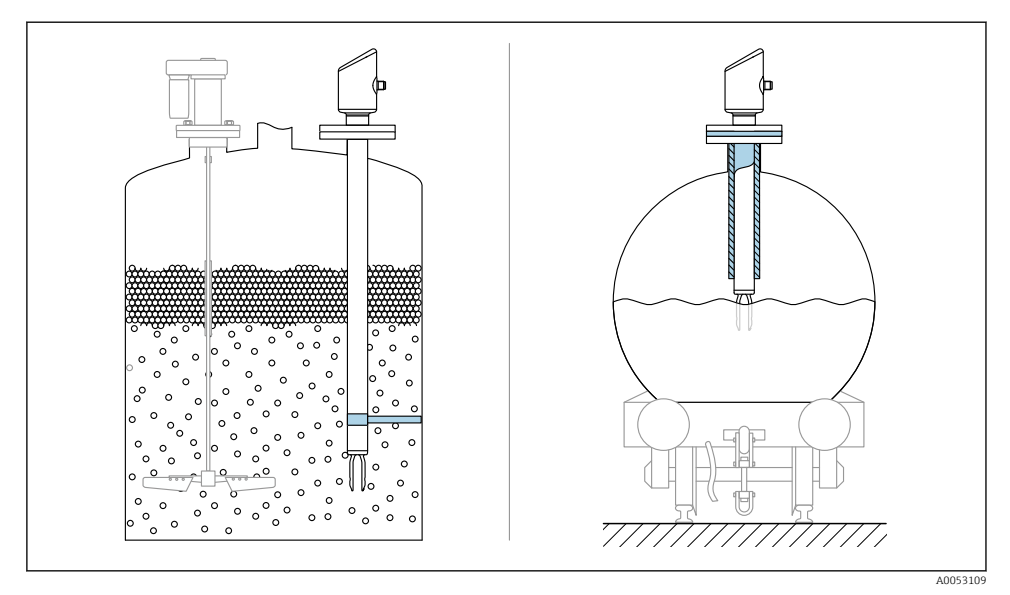

🗷 8 Voorbeelden van ondersteunen in geval van dynamische belasting

#### 5.1.6 Inlasadapter met lekkagegat

Las de inlasadapter zodanig vast dat het lekkagegat naar beneden wijst. Hierdoor kunnen eventuele lekkages snel worden gedetecteerd.

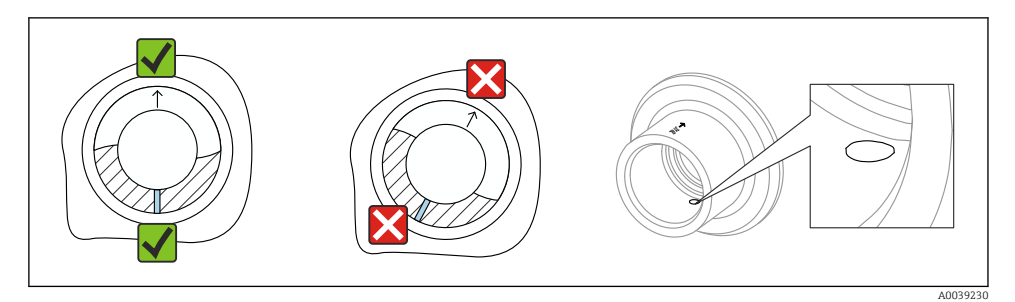

Inlasadapter met lekkagegat

# 5.2 Installeren van het instrument

#### 5.2.1 Installatieprocedure

#### Lijn de trilvork uit met de markering

De trilvork kan met behulp van de markering zodanig worden uitgelijnd, dat het medium gemakkelijk afglijdt en afzettingen worden voorkomen.

- Markeringen voor schroefdraadaansluiting: cirkel (materiaalspecificatie/ schroefdraadaanduiding tegenoverliggend)
- Markeringen voor flens- of clamp-aansluitingen: lijn of dubbele lijn

Bovendien hebben de schroefdraadaansluitingen een matrixcode die **niet** wordt gebruikt voor uitlijnen.

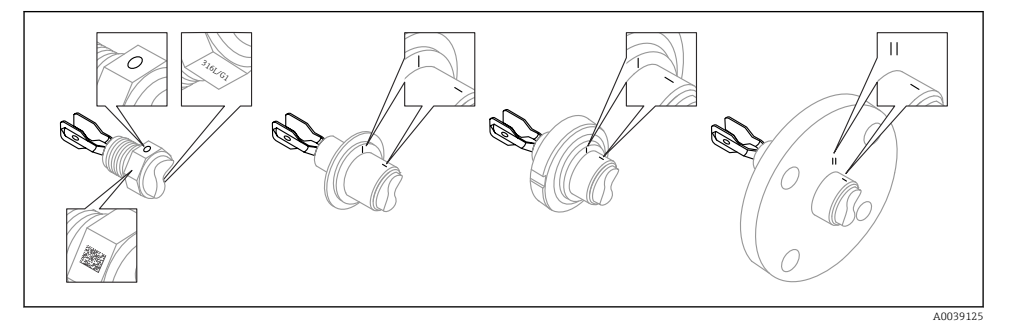

🖻 10 Positie van de trilvork bij horizontale installatie in de tank via de markering

#### Installeren van het instrument in leidingen

Doorstroomsnelheid tot 5 m/s met viscositeit 1 mPa·s en dichtheid 1 g/cm<sup>3</sup> (62,4 lb/ft<sup>3</sup>) (SGU).

Controleer op correct functioneren in geval van andere procesmediumomstandigheden.

- De doorstroming zal niet significant worden beïnvloed wanneer de trilvork correct is uitgelijnd en de markering in de doorstroomrichting wijst.
- De markering is na installatie zichtbaar.

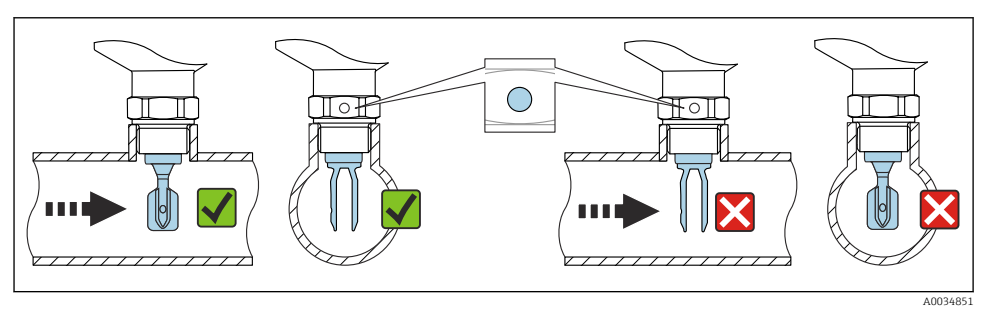

I1 Installatie in leidingen (houd rekening met vorkpositie en markering)

#### Inschroeven instrument (voor procesaansluiting met schroefdraad)

- Draai alleen aan de zeskantbout, 15 ... 30 Nm (11 ... 22 lbf ft)
- Draai niet aan de behuizing!

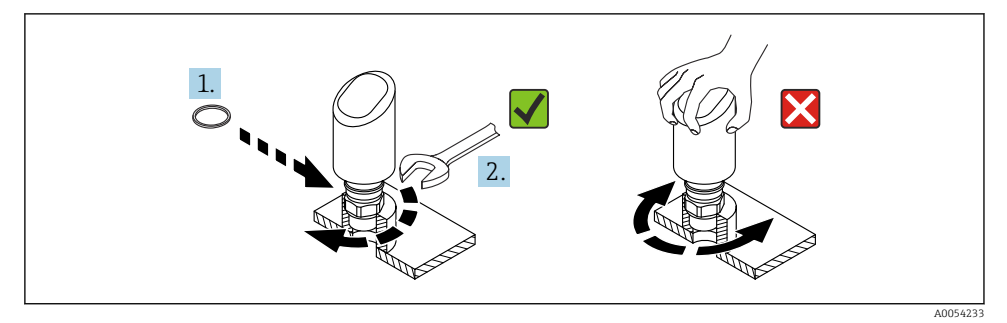

Instrument inschroeven

### 5.3 Controles voor de montage

□ Is het instrument beschadigd (visuele inspectie)?

□ Zijn de meetpuntidentificatie en de typeplaat correct (visuele inspectie)?

□ Is het instrument goed beveiligd?

□ Voldoet het instrument aan de meetpuntspecificaties?

Bijvoorbeeld:

- Procestemperatuur
- Procesdruk
- Omgevingstemperatuur
- Meetbereik

# 6 Elektrische aansluiting

### 6.1 Aansluiten van het instrument

#### 6.1.1 Opmerkingen voor M12-connector

Verdraai de connector alleen aan de moer, maximaal aandraaimoment 0,6 Nm (0,44 lbf ft).

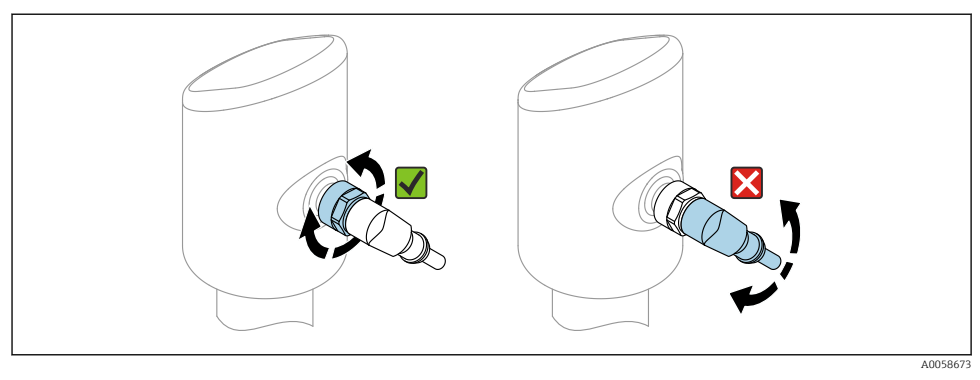

■ 13 M12-connector

Correcte uitlijning van de M12-connector: circa 45° ten opzichte van de verticale as.

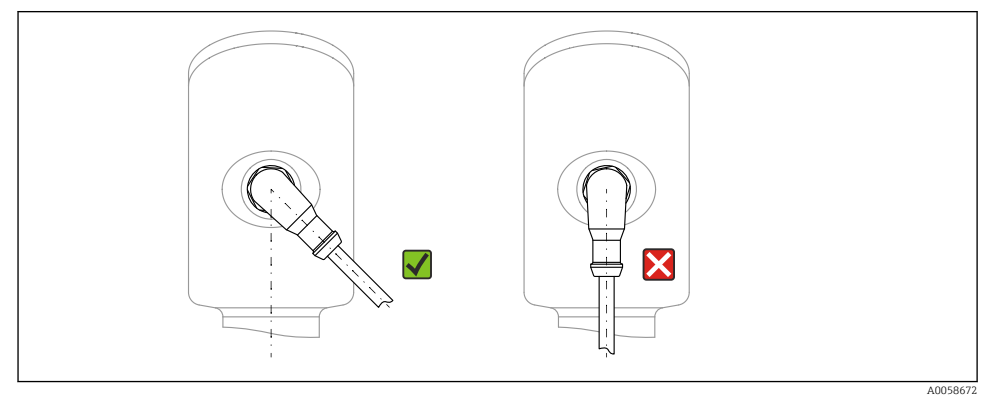

🖻 14 Uitlijnen van M12-connector

#### 6.1.2 Potentiaalvereffening

Voer indien nodig de potentiaalvereffening uit via de procesaansluiting of de aardklem geleverd door de klant.

#### 6.1.3 Voedingsspanning

DC 12 ... 30 V op een DC-voeding

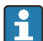

De voedingseenheid moet een veiligheidsgoedkeuring hebben (bijv. PELV, SELV, Class 2) en moet voldoen aan de relevante protocolspecificaties.

Voor 4 ... 20 mA, gelden dezelfde voorwaarden als voor HART. Een galvanisch gescheiden actieve scheider moet worden gebruikt voor instrumenten die zijn goedgekeurd voor toepassing in explosiegevaarlijke omgeving.

Beveiligingscircuits tegen omgekeerde polariteit, HF-interferentie en overspanningspieken zijn geïnstalleerd.

#### 6.1.4 Opgenomen vermogen

- Explosieveilige omgeving: om te voldoen aan de instrumentveiligheidsspecificaties conform de norm IEC 61010, moet de installatie waarborgen, dat de maximale stroom wordt beperkt tot 500 mA.
- Explosiegevaarlijke omgeving De maximale stroom is begrensd tot Ii = 100 mA door de voedingseenheid van de transmitter wanneer het meetinstrument wordt gebruikt in een intrinsiekveilig circuit (Ex ia).

#### 6.1.5 4 ... 20 mA HART

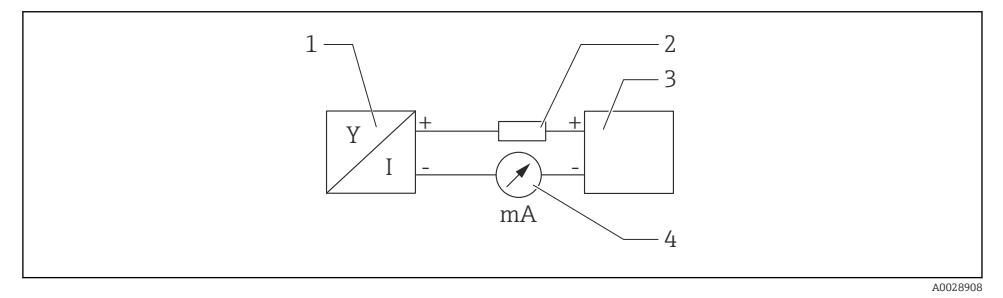

🖻 15 Blokdiagram van HART-aansluiting

- 1 Instrument met HART-communicatie
- 2 HART communicatieweerstand
- 3 Voedingsspanning

H

4 Multimeter of stroommeter

De HART-communicatieweerstand van 250  $\Omega$  in de signaalkabel is altijd nodig in geval van een voeding met lage impedantie.

#### Houd rekening met een spanningsval:

Maximaal 6 V voor een communicatieweerstand van 250  $\ensuremath{\Omega}$ 

#### 6.1.6 Overspanningsbeveiliging

Het instrument voldoet aan de IEC 61326-1 productnorm (tabel 2 industriële omgeving). Afhankelijk van het type aansluiting (DC-voeding, ingangskabel, uitgangskabel), worden verschillende testniveaus gebruikt om transiënte overspanningen te voorkomen (IEC 61000-4-5 Surge) conform IEC 61326-1: testniveau voor DC-voeding en I/O-kabels: 1000 V ader naar aarde.

#### Overspanningscategorie

Conform IEC 61010-1, is het instrument bedoeld voor toepassingen in netwerken met overspanningsbeveiligingscategorie II.

#### 6.1.7 Klembezetting

#### **A** WAARSCHUWING

#### Voedingsspanning kan zijn aangesloten!

Risico van elektrische schokken en/of explosie

- Waarborg dat de voedingsspanning niet actief is bij het aansluiten.
- > De voedingsspanning moet overeenkomen met hetgeen dat is vermeld op de typeplaat.
- Conform IEC 61010 moet een afzonderlijke uitschakelaar voor het instrument worden opgenomen.
- ► De kabels moeten voldoende zijn geaard, waarbij rekening moet worden gehouden met de voedingsspanning en de overspanningscategorie.
- ► De aansluitkabels moeten voldoende temperatuurstabiliteit hebben, waarbij rekening moet worden gehouden met de omgevingstemperatuur.
- ► Beveiligingscircuits tegen omgekeerde polariteit, HF-interferentie en overspanningspieken zijn geïnstalleerd.

### **WAARSCHUWING**

#### Een verkeerde aansluiting brengt de elektrische veiligheid in gevaar!

- Explosieveilige omgeving: om te voldoen aan de instrumentveiligheidsspecificaties conform de norm IEC 61010, moet de installatie waarborgen, dat de maximale stroom wordt beperkt tot 500 mA.
- Explosiegevaarlijke omgeving De maximale stroom is begrensd tot Ii = 100 mA door de voedingseenheid van de transmitter wanneer het meetinstrument wordt gebruikt in een intrinsiekveilig circuit (Ex ia).
- Wanneer het instrument wordt gebruikt in een explosiegevaarlijke omgeving, moet worden gewaarborgd dat de nationale normen en de informatie in de veiligheidsinstructies (XA's) worden aangehouden.
- Alle informatie betreffende explosiebeveiliging is opgenomen in afzonderlijke documentatie betreffende de explosiebeveiliging (Ex). Deze Ex-documentatie kan worden aangevraagd. De Ex-documentatie wordt standaard geleverd met alle instrumenten die zijn goedgekeurd voor gebruik in explosiegevaarlijke omgeving.

Sluit het instrument aan in de volgende volgorde:

- 1. Controleer dat de voedingsspanning overeenkomt met de voedingsspanning die is vermeld op de typeplaat.
- 2. Sluit het instrument zoals getoond in het volgende diagram.
- 3. Schakel de voedingsspanning in.

#### 2-draads

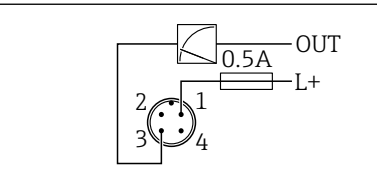

1 Voedingsspanning L+, bruine ader (BN)

3 OUT (L-), blauwe ader (BU)

### 6.2 Waarborgen beschermingsklasse

Voor gemonteerde M12-aansluitkabel: IP66/68/69, NEMA type 4X/6P

#### LET OP

#### Verlies van IP-beschermingsklasse door verkeerde installatie!

- De beschermingsklasse geldt alleen wanneer de gebruikte aansluitkabel is aangesloten en vastgeschroefd.
- De beschermingsklasse geldt alleen wanneer de gebruikte aansluitkabel is gespecificeerd conform de bedoelde beschermingsklasse.

### 6.3 Aansluitcontrole

- □ Is het instrument en de kabel beschadigd (visuele inspectie)?
- □ Voldoet de gebruikte kabel aan de voorwaarden?
- □ Heeft de gemonteerde kabel een trekontlasting?
- □ Is de schroefverbinding goed gemonteerd?
- □ Komt de voedingsspanning overeen met hetgeen dat is vermeld op de typeplaat?
- Geen omgekeerde polariteit, is de klembezetting correct?

□ Wanneer voeding is ingeschakeld: is het instrument gereed voor bedrijf en brandt de bedrijfsstatus-LED?

# 7 Bedieningsmogelijkheden

Zie bedieningshandleiding.

4005266

# 8 Inbedrijfname

# 8.1 Voorbereidingen

### **A** WAARSCHUWING

# Instellingen van de stroomuitgang kunnen een veiligheidsgerelateerde status tot gevolg hebben (bijv., productoverloop)!

- Controleer de instellingen van de stroomuitgang.
- ► De instelling van de stroomuitgang hangt af van de instelling in Parameter **Toewijzen Meetwaarde**.

# 8.2 Installatie en functiecontrole

Waarborg voor de inbedrijfname van het meetpunt, dat de controles voor de installatie en voor de aansluiting zijn uitgevoerd:

- Hoofdstuk Pcontroles voor de montage

# 8.3 Overzicht van de inbedrijfname-opties

- Inbedrijfname met de SmartBlue-app
- Inbedrijfname via FieldCare/DeviceCare/Field Xpert
- Inbedrijfname via bedieningstools (AMS, PDM, etc.)

# 8.4 Inbedrijfname via FieldCare/DeviceCare

- 1. Download de DTM: http://www.endress.com/download -> Device Driver -> Device Type Manager (DTM)
- 2. Update de catalogus.
- 3. Klik op Menu **Begeleiding** en start Wizard **In bedrijf nemen**.

#### 8.4.1 Aansluiting via FieldCare, DeviceCare en FieldXpert

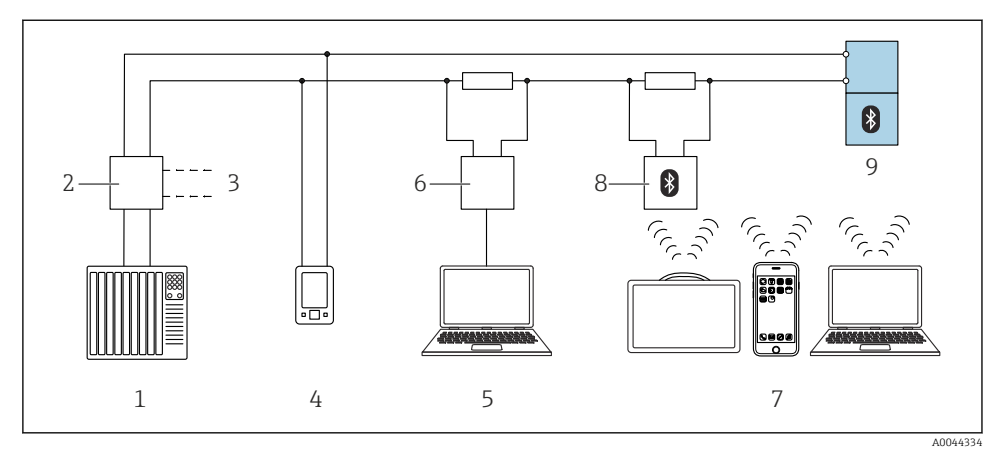

I6 Opties voor afstandsbediening via HART-protocol

- 1 PLC (programmable logic controller)
- 2 Transmitter voedingseenheid, bijv. RN42
- 3 Aansluiting voor Commubox FXA195 en AMS Trex<sup>TM</sup> instrument communicator
- 4 AMS Trex<sup>TM</sup> instrument communicator
- 5 Computer met bedieningstool (bijv. DeviceCare/FieldCare , AMS Device View, SIMATIC PDM)
- 6 Commubox FXA195 (USB)
- 7 Field Xpert SMT70/SMT77, smartphone of computer met bedieningstool (bijv. DeviceCare)
- 8 Bluetooth modem met aansluitkabel (bijv. VIATOR)
- 9 Transmitter

### 8.4.2 Bediening

Zie bedieningshandleiding.

# 8.5 Inbedrijfname via bedieningstools (AMS, PDM, etc.)

Download de instrumentspecifieke drivers: https://www.endress.com/en/downloads

Zie voor meer informatie de help van de betreffende bedieningstool.

# 8.6 Configureren van het instrumentadres via software

#### Zie Parameter "HART-adres"

Voer het adres in voor gegevensuitwisseling via het HART-protocol.

- Begeleiding  $\rightarrow$  In bedrijf nemen  $\rightarrow$  HART-adres
- Applicatie  $\rightarrow$  HART-uitgang  $\rightarrow$  Configuratie  $\rightarrow$  HART-adres
- Standaard HART-adres: 0

### 8.7 Simulatie

#### 8.7.1 Submenu "Simulatie"

Procesvariabelen en diagnose-events kunnen met de Submenu **Simulatie** worden gesimuleerd.

Navigatie: Diagnose → Simulatie

Tijdens de simulatie van de schakeluitgang of de stroomuitgang, geeft het instrument een waarschuwingsmelding gedurende de simulatie.

# 8.8 Geavanceerd senor monitoring

De functie Geavanceerd senor monitoring is standaard ingeschakeld.

Deze diagnostische functie detecteert wanneer de oscillatie van de sensor wordt verstoord door externe invloeden, bijvoorbeeld:

- Krachtige externe trillingen. (bijv. van pompen)
- Turbulentie rondom de trilvork wanneer de sensor verkeerd is geïnstalleerd
- Zeer hoge doorstroomsnelheid in leidingen

Het instrument geeft een waarschuwing wanneer deze omstandigheden de oscillatie van de sensor kunnen beïnvloeden. De waarschuwing wordt getoond via de beschikbare communicatie-interfaces. De schakeluitgang en de stroomuitgang blijven onveranderd.

Wanneer deze waarschuwing al actief is wanneer een functietest (controletest) wordt uitgevoerd, verandert de waarschuwing in een fout. In dit geval gaat het instrument over in de veilige status. De fout wordt niet gereset totdat het instrument wordt herstart.

De functie kan via de SmartBlue-app worden in- en uitgeschakeld bijvoorbeeld:

Navigatie: Diagnose  $\rightarrow$  Diagnostische instellingen  $\rightarrow$  Eigenschappen  $\rightarrow~946$  Geavanceerd senor monitoring

### 8.9 Beveiligen van instellingen tegen ongeautoriseerde toegang

#### 8.9.1 Vergrendelen of vrijgeven software

#### Vergrendeling via wachtwoord in FieldCare / DeviceCare / Smartblue-app

Toegang tot de parameterconfiguratie van het instrument kan worden vergrendeld door toekennen van een wachtwoord. Bij uitlevering door de fabriek is de gebruikersrol ingesteld op Optie **Onderhoud**. De instrumentparameters kan volledig worden geconfigureerd in de Optie **Onderhoud**-rol. Vervolgens, kan de toegang tot de configuratie worden vergrendeld door toekennen van een wachtwoord. Optie **Onderhoud** schakelt om naar Optie **Operator** als resultaat van deze vergrendeling. De configuratie is toegankelijk door het wachtwoord in te voeren.

Het wachtwoord wordt ingesteld onder:

#### Menu Systeem Submenu Gebruikersbeheer

De gebruikersrol wordt veranderd van Optie **Onderhoud** naar Optie **Operator** via:

Systeem  $\rightarrow$  Gebruikersbeheer

#### Uitschakelen van de vergrendeling via FieldCare / DeviceCare / SmartBlue app

Na het invoeren van het wachtwoord, kunt u de paramaterconfiguratie van het instrumenten openen als Optie **Operator** met het wachtwoord. De gebruikersrol verandert dan in Optie **Onderhoud**.

Indien nodig, kan het wachtwoord worden geannuleerd in Gebruikersbeheer: Systeem  $\rightarrow$  Gebruikersbeheer

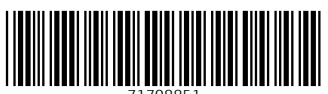

71708851

# www.addresses.endress.com

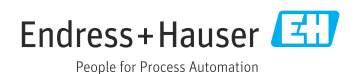